## CAC-MOBILE SIM 各機種共通

## 「スマートフォンセキュリティ」インストール手順

## インストール手順

1. インストールする端末上で「Play ストア」をタップ

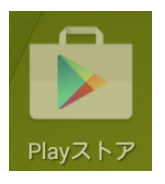

2. 以下の赤枠のエリアをタップして検索

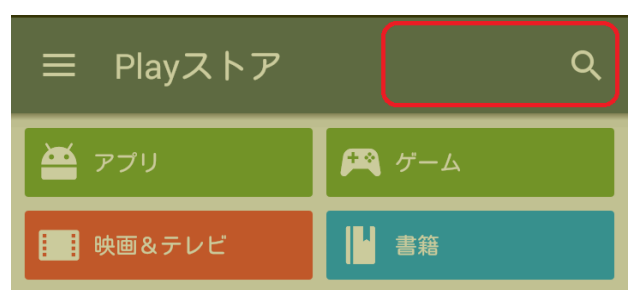

3. 「スマートフォンセキュリティ」と入力し、検索結果のうち以下の赤枠部分をタップ

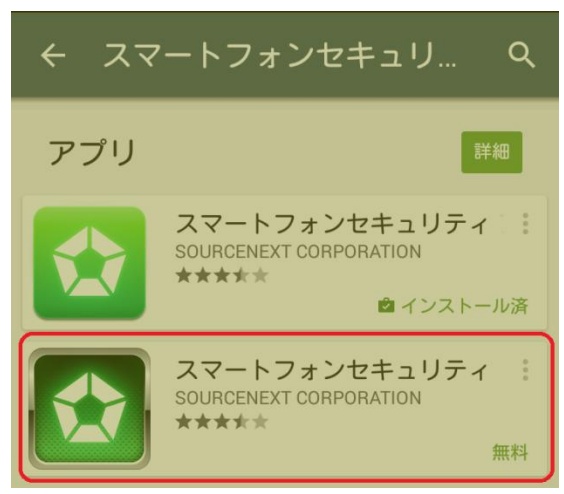

4. 「インストール」をタップ

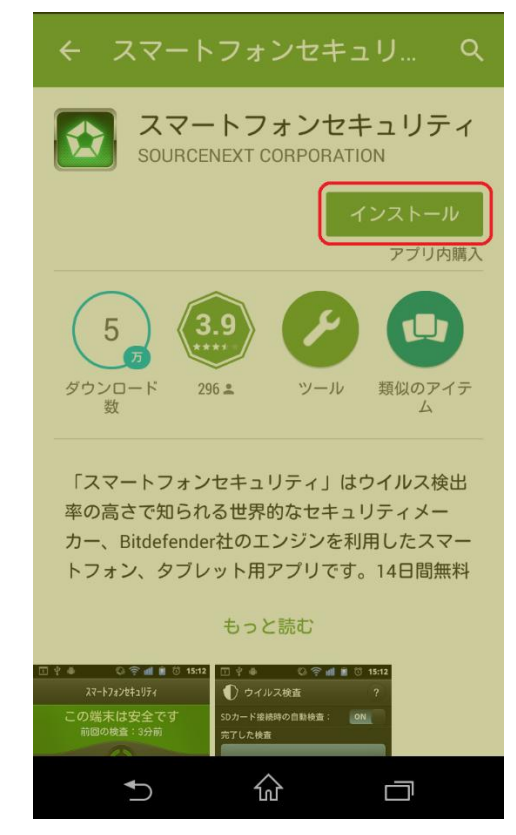

5. 「同意する」をタップ

|    | スマートフォンセキュリ<br>ティ<br>次へのアクセスが必要 | J      |
|----|---------------------------------|--------|
| \$ | アプリ内購入                          | $\sim$ |
| 3  | 端末とアプリの履歴                       | $\sim$ |
| 2  | ID                              | $\sim$ |
| 8  | 連絡先                             | $\sim$ |
| •  | 位置情報                            | $\sim$ |
| Þ  | SMS                             | $\sim$ |
| L. | 電話                              | $\sim$ |
|    | 画像/メディア/ファイル                    | $\sim$ |
| -  | ₩; □; 按结虑积                      |        |
| Go | ogle play 同意する                  |        |
|    | 5 ŵ o                           |        |

6. インストールが自動的に開始する

| ← スマートフォンセキュリ Q                         |  |  |  |  |  |
|-----------------------------------------|--|--|--|--|--|
| スマートフォンセキュリティ<br>SOURCENEXT CORPORATION |  |  |  |  |  |
| インストール中                                 |  |  |  |  |  |
| アプリ内購入                                  |  |  |  |  |  |
| 5 3.9 🖉 💷                               |  |  |  |  |  |
| ダウンロード 296 ≛ ツール 類似のアイテ<br>数 ム          |  |  |  |  |  |
|                                         |  |  |  |  |  |
| 最新情報                                    |  |  |  |  |  |
| パージョン: 6.1.7<br>製品アイコンの変更。              |  |  |  |  |  |
| バージョン:6.1.2                             |  |  |  |  |  |
| もっと読む                                   |  |  |  |  |  |
| 5 ŵ o                                   |  |  |  |  |  |

7. インストールが完了したら「開く」をタップ

| ← スマートフォンセキ Q :                         |  |  |  |  |  |
|-----------------------------------------|--|--|--|--|--|
| スマートフォンセキュリティ<br>SOURCENEXT CORPORATION |  |  |  |  |  |
| アンインストール 開く<br>アブリ内購入                   |  |  |  |  |  |
| 5<br>ダウンロード 296 ± ツール 類似のアイテ            |  |  |  |  |  |
|                                         |  |  |  |  |  |
| 最新情報<br>バージョン:6.1.7<br>製品アイコンの変更。       |  |  |  |  |  |
| パージョン:6.1.2                             |  |  |  |  |  |
| もっと読む                                   |  |  |  |  |  |
| •) û 🗇                                  |  |  |  |  |  |

8. 使用許諾の内容を確認し、「同意」をタップ

| スマートフォンセキュリティ                                                                                                    |  |  |  |  |  |  |
|----------------------------------------------------------------------------------------------------|--|--|--|--|--|--|
|                                                                                                    |  |  |  |  |  |  |
|                                                                                                    |  |  |  |  |  |  |
| この使用許諾条件書(以下「本規約」といいま<br>す)は、本製品をお客様に使用していただく前<br>提となる条件を記載したものです。本製品のご<br>利用前に、まず本規約をよくお読みください。<br>お客様が本製品をご利用された場合、弊社はお<br>客様が本規約に同意したものとみなしますの<br>で、ご了承ください。 |  |  |  |  |  |  |
| 第1条(使用許諾等)<br>弊社は、お客様が本規約に同意し遵守される<br>ことを条件として、本製品中のアプリケーショ<br>ンソフトウェア(以下「本アプリ」)を日本国<br>内で使用する権利をお客様に許諾いたします。<br>弊社は、本アプリに関する著作権その他の知的                          |  |  |  |  |  |  |
| <ul><li>製品改善のためのクラッシュレポートを</li><li>送信する</li></ul>                                                                                                    |  |  |  |  |  |  |
| 同意拒否                                                                                                    |  |  |  |  |  |  |
|                                                                                                    |  |  |  |  |  |  |

9. 「ライセンスキーを入力する」をタップ

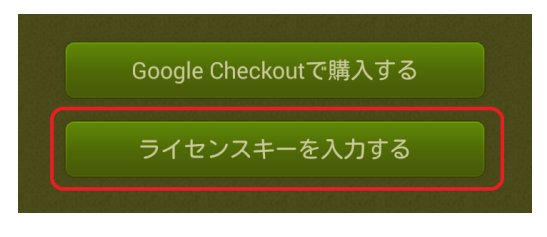

10. 「ライセンスキー」と表示のある領域をタップして、英数字7桁のライセンスキーを入力

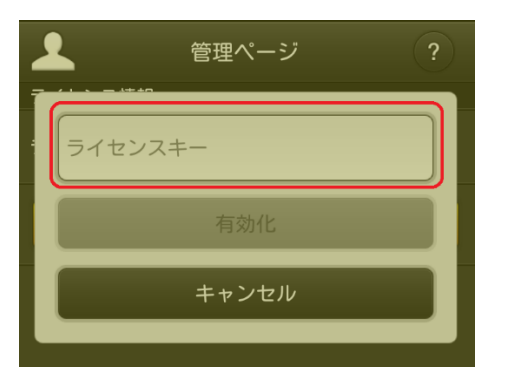

11.「有効化」をタップ

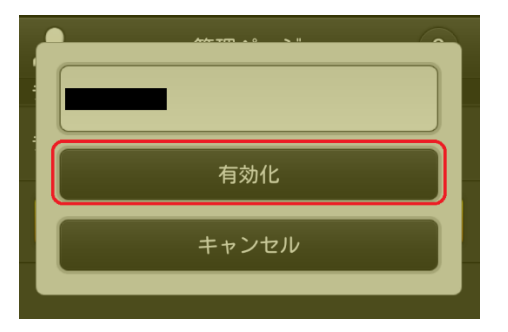

12. アクティベーションが完了し、以下の画面が開きます

| ۶۲.                        | ートフォンセキュリティ |                     |   |  |  |
|----------------------------|-------------|---------------------|---|--|--|
| 全体検査が完了していません<br>前回の検査:未実施 |             |                     |   |  |  |
| ()                         |             |                     |   |  |  |
| し<br>ウイルス検査                |             | <b>レイン</b><br>アプリ管理 |   |  |  |
| Webセキュリティ                  |             | 企<br>選<br>対策        |   |  |  |
| (<br>履歴                    |             |                     |   |  |  |
|                            | powered by  |                     |   |  |  |
|                            | Bitdefender | ā                   | : |  |  |

## 各項目の設定について

各項目の詳しい設定方法につきましては、『操作ガイド』をご覧ください。 操作ガイドは以下の項目より閲覧できます。

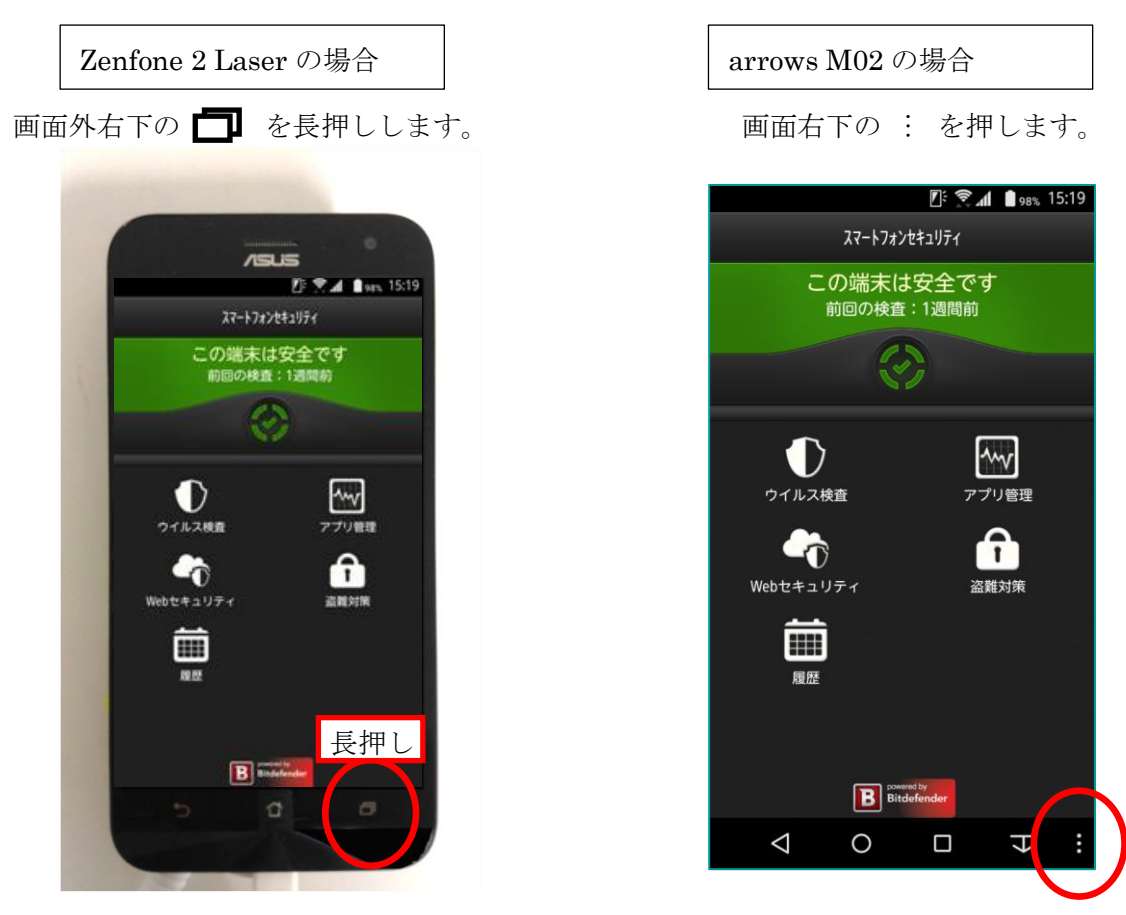

※その他の機種の場合は、取扱説明書をご覧ください。

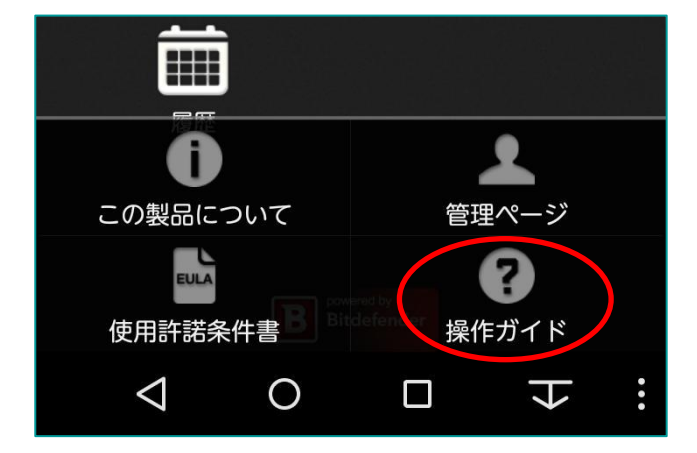

『操作ガイド』を選択すると、各種操作方法がご覧いただけます。

1. 設定ボタンをタップし、「管理ページ」を選択

| קצ          | ートフォンセキュリティ          | r                    |  |  |  |
|-------------|----------------------|----------------------|--|--|--|
| 全体検査カ<br>前回 | が完了して<br>の検査:未実      | いません<br><sup>施</sup> |  |  |  |
|             |                      |                      |  |  |  |
| し<br>ウイルス検査 |                      | <b>へい</b><br>アプリ管理   |  |  |  |
| Webセキュリティ   |                      | 盗難対策                 |  |  |  |
|             |                      |                      |  |  |  |
|             | powered by           |                      |  |  |  |
|             | <b>D</b> Bitdefender |                      |  |  |  |

2. 管理ページ画面下部の「登録する」をタップ

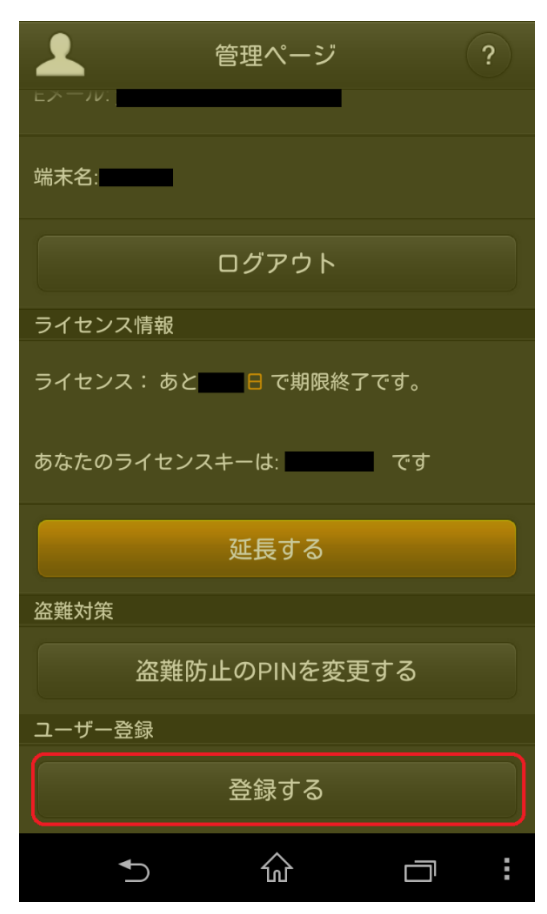

3. すでにソースネクストの会員である場合はメールアドレスとパスワードを入力して「登録」をタップ、新規 にアカウントを作成する場合は「新規作成」をタップして手順にそって登録を行います。

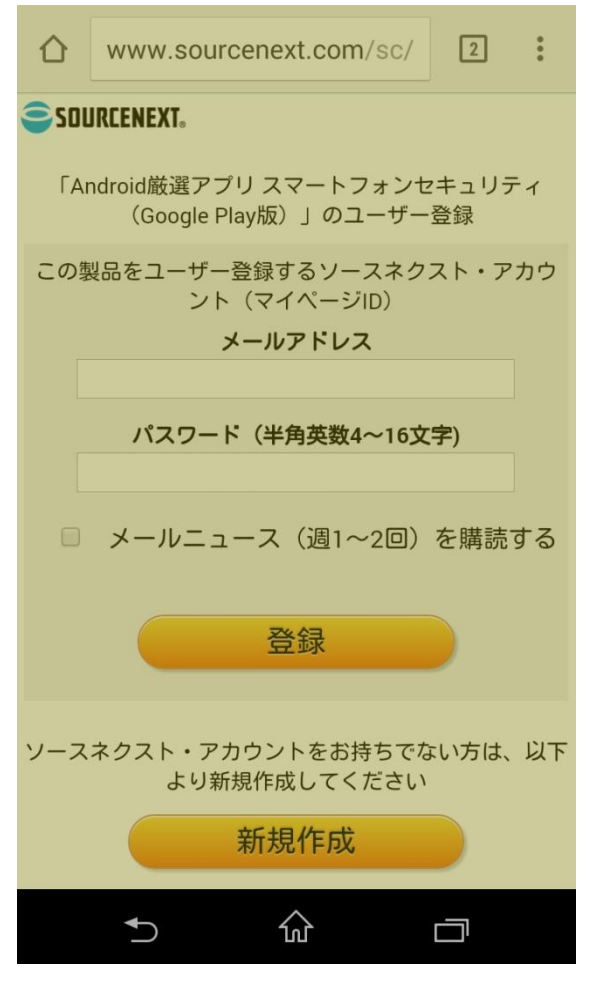

以上